## 电子标投标人操作手册 (仅供参考)

1. 登录四川凯业建设项目管理集团有限公司官网(http://sckyjg.com/)。

 2. 首页点击进入"电子-报名项目"或"电子评审系统"进行投标人/供应商注册 -登录。(注意:电子评审项目与纸质项目为两套系统,账号不能通用。账号注册 时单位信息请仔细核对,错误信息有可能造成注册失败或者废标,其后果由投标 人/供应商自行承担)。

**3**. 登录成功后点击"采购项目信息"或者从官网首页"电子-报名项目"进入项目列表,选择所要报名的项目进行报名并下载招标文件。

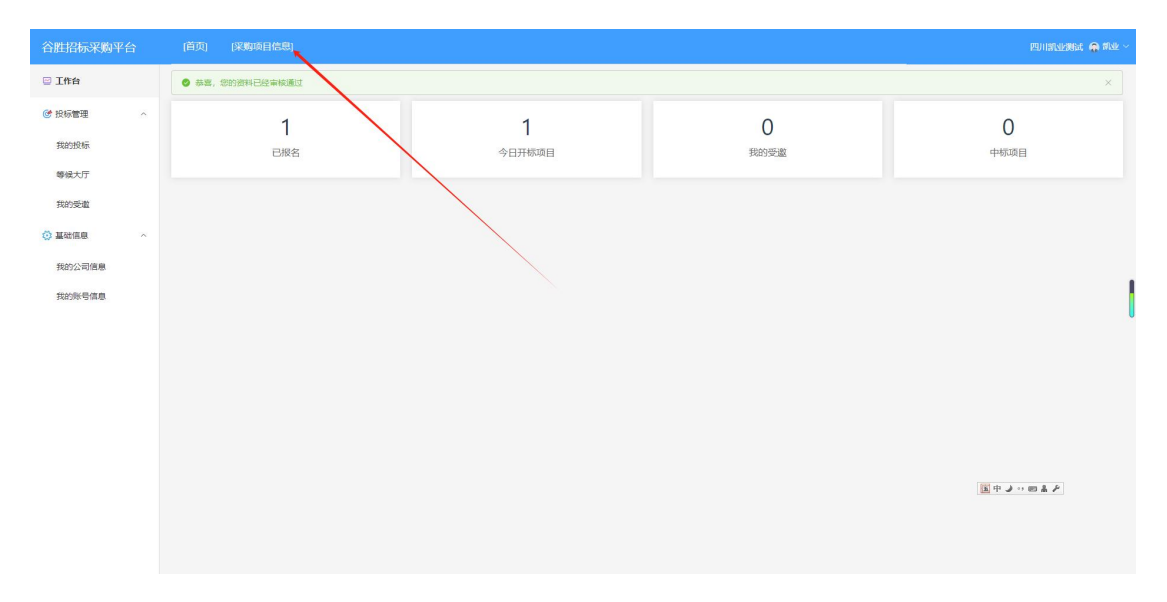

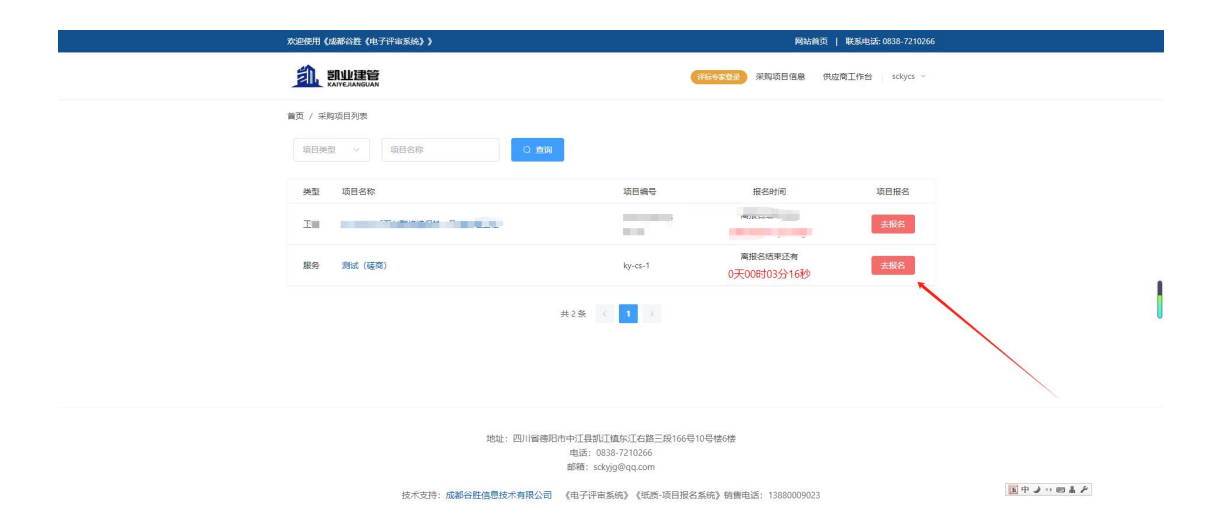

4. 按招标文件要求制作投标文件。

5. 把制作好并签单的投标文件(仅支持 PDF 格式)使用本平台专用加密软件进行加密处理,加密软件凯业建管官网资料下载栏中进行下载。

6. 加密软件中请按要求进行文件加密,公开招标项目需要将资格文件、投标文件、报价(公开招标项目适用,且报价应与投标文件中开标一览表报价合计一致)等分别上传制作(招标文件中另有要求的除外)。其他采购方式(如: 竞争性磋商、竞争性谈判等)只有一个投标文件的,可将投标文件在其他文件中上传制作(招标文件中另有要求的除外)。投标文件加密时请牢记密码,否则可能无法解密,此密码一经设定后无法更改。

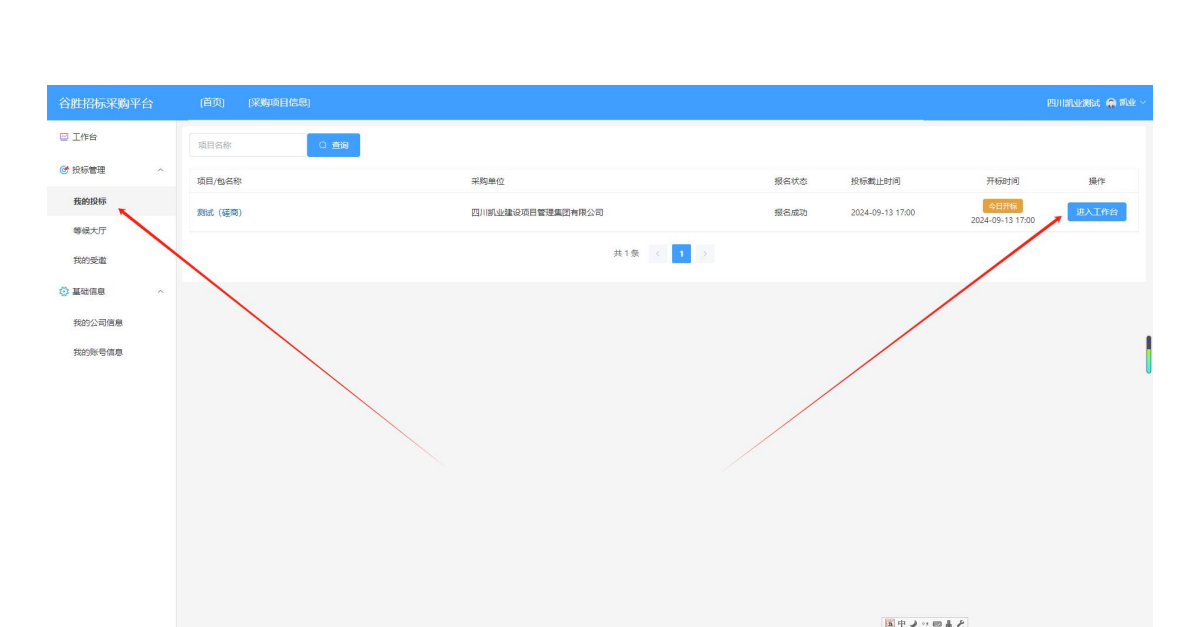

7. 投标:供应商登录后点击"我的投标",找到所要投标项目后"进入工作台"。

8. 点击"上传投标文件",上传已加密的投标文件(注意:未下载招标文件的投标人无法上传投标文件)。如项目需缴纳保证金,请上传保证金缴纳凭证。

| 谷胜招标采购平台                                     | (首页) (采购项目信                                  | 8)               |                    |                    |                     | kanistatiske 🙂 spar 🗸                                                                |
|----------------------------------------------|----------------------------------------------|------------------|--------------------|--------------------|---------------------|--------------------------------------------------------------------------------------|
| ☺ 工作台                                        | ← 返回   测试(磋商)                                |                  |                    |                    |                     |                                                                                      |
| <ul> <li>⑦ 投标管理 ^</li> <li>我的投标</li> </ul>   | ①<br>在结报名                                    | <b>3</b><br>下载标书 | <b>③</b><br>保证金/保透 | ④<br>上传投标文件        | 5<br>在线开标           | <b>项目详细信息</b><br>投标状态 报名成功                                                           |
| 等級大厅<br>我的受邀                                 | 工作阶段                                         | 工作状态             | Australia          | 2004-0915 1700 MLL | 2004-05-13 17:03    | 亚王単位 四川間辺辺線及項目開始開設有限公司<br>項目美型 服务<br>标书费用 0.01                                       |
| <ul> <li>○ 基础信息 ^</li> <li>我的公司信息</li> </ul> | <ul> <li>1 在线报名</li> <li>2 下载标书</li> </ul>   | 报名成功<br>已下载标书    |                    |                    | 已报名成功               | 报名截止时间 2024-09-13 11:50:40<br>按标制止时间 2024-09-13 17:00:00<br>开标时间 2024-09-13 17:00:00 |
| 我的账号信息                                       | <ul> <li>3保证金或保函</li> <li>4投标文件上传</li> </ul> | 无需保证金            |                    | 截止时                | 间: 2024-09-13 17:00 | 項目联系人<br>联系电话                                                                        |
|                                              |                                              |                  |                    |                    | 上传投标文件              |                                                                                      |
|                                              | 5 在线开标                                       | 今日平标             |                    | 开标时                | 间: 2024-09-13 17:00 |                                                                                      |
|                                              |                                              |                  |                    |                    |                     |                                                                                      |
|                                              |                                              |                  |                    |                    | 国中シック               | 4 F                                                                                  |

9. 在投标截止时间前,投标人/供应商可撤回投标文件并重新上传。

**10**.开标:投标人/供应商开标前在上传投标文件界面点击"进入开标大厅"并进行签到。

| 谷胜招标采购平台         | (首页) (采购项目                 | 信息                                 |                      |                               |                                      | 四川新建設結 🏠 前亚一                                            |
|------------------|----------------------------|------------------------------------|----------------------|-------------------------------|--------------------------------------|---------------------------------------------------------|
| ☺ 工作台            | ← 返回 ) 測试 (磋商              |                                    |                      |                               |                                      |                                                         |
| ● 投标管理 ^<br>我的投标 | ①<br>在结报名<br>报名成功          | <b>②</b><br>下载标书<br><sup>已下编</sup> | ③<br>保证金/保函<br>天需保证金 | ④<br>上传投际文件<br><sup>已上传</sup> | <b>⑤</b><br>在线开标<br>2024-09-13 17:00 | <b>项目详细信息</b><br>投标状态 报名成功<br>业主单位 四川前业撤设项目管理集团有限公司     |
| 每候大厅<br>我的受邀     | 工作阶段                       | 工作状态                               |                      |                               | 操作                                   | 项目类型 服务<br>标书费用 0.01                                    |
| 基础信息             | 1 在线报名                     | 报名成功                               |                      |                               | 已报名成功                                | 报答截止时间 2024-09-13 11:50:40                              |
| 我的公司信息           | 2 下载标书                     | 已下载标书                              |                      |                               | 再次下载                                 | 王安林祖王写明 2024-09-13 17:00:00<br>开标时间 2024-09-13 17:00:00 |
| 我的账号信息           | 3 保证金或保函                   | 无需保证金                              |                      |                               |                                      | 項目联系人                                                   |
|                  | ❷ 4投标文件上传                  | 已上传<br>上時时间2024-09-13 12:13        |                      | 截止                            | 时间: 2024-09-13 17:00                 | 統和电論                                                    |
|                  |                            |                                    |                      | 若需要重新                         | <b>模拟解密 撤回文件</b><br>让传,可先撤回文件再上传     |                                                         |
|                  | <ul> <li>5 在线开标</li> </ul> | 今日开标                               |                      | 开标                            | 时间: 2024-09-13 17:00<br>进入开际大厅       |                                                         |
|                  |                            |                                    |                      |                               |                                      |                                                         |
|                  |                            |                                    |                      |                               | 国中シッピ                                | å /                                                     |

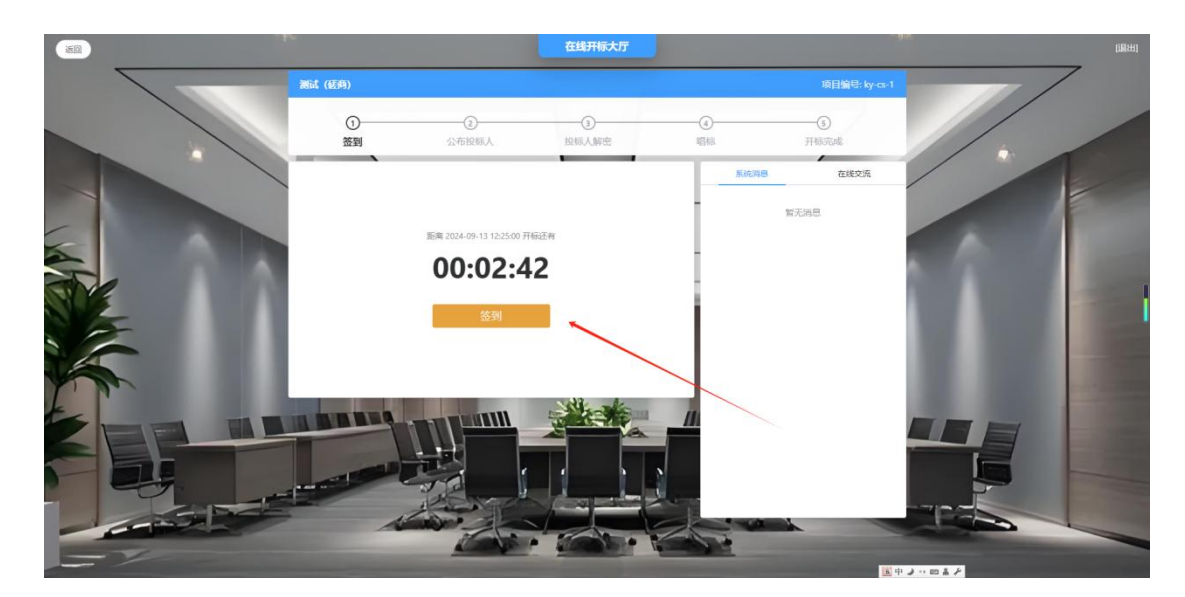

11.开标后,投标人需在规定的时间内进行解密操作,否则将造成投标文件无效。

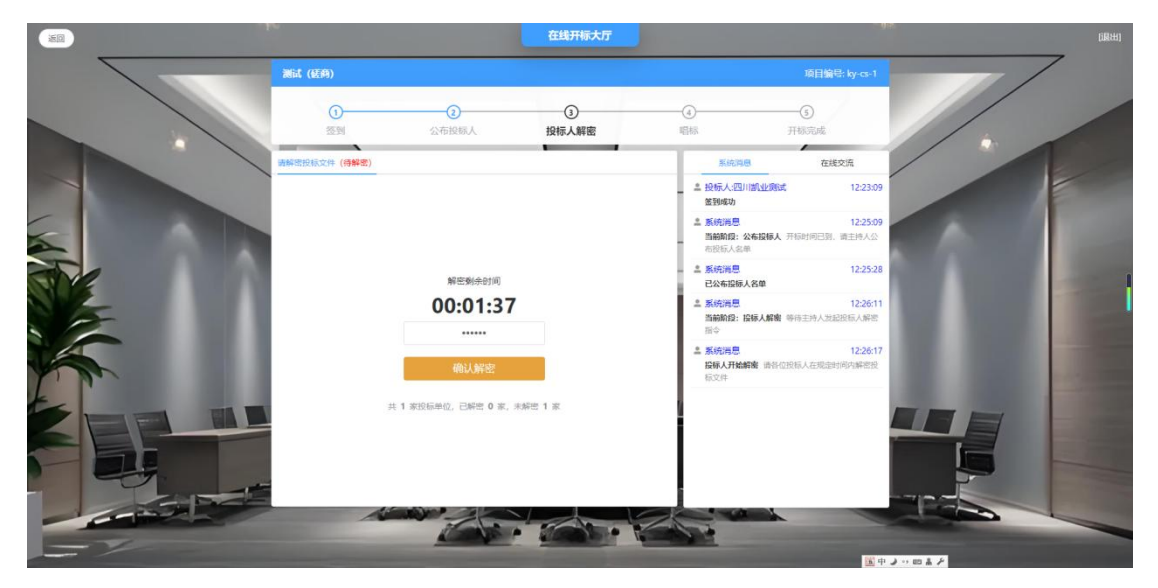

**12**.开标结束后,投标人请进入"等候大厅"进行等候。投标人在评审结束前应 对评审中的项目保持关注,避免遗漏评审消息(如:磋商、谈判、二轮报价、澄 清等),由此造成的后果由投标人自行承担。

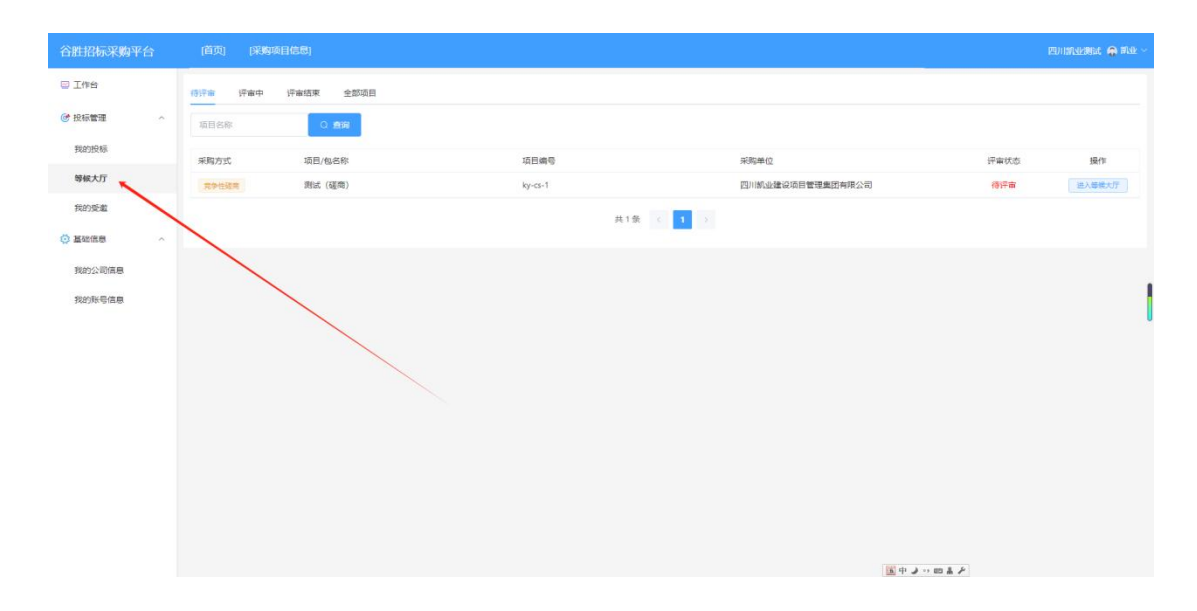

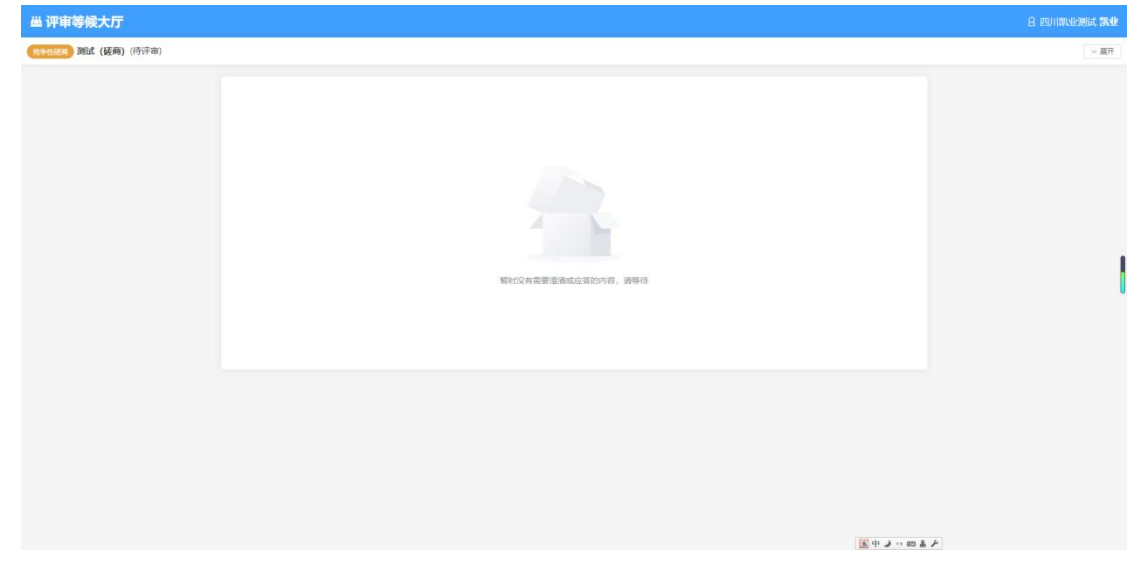

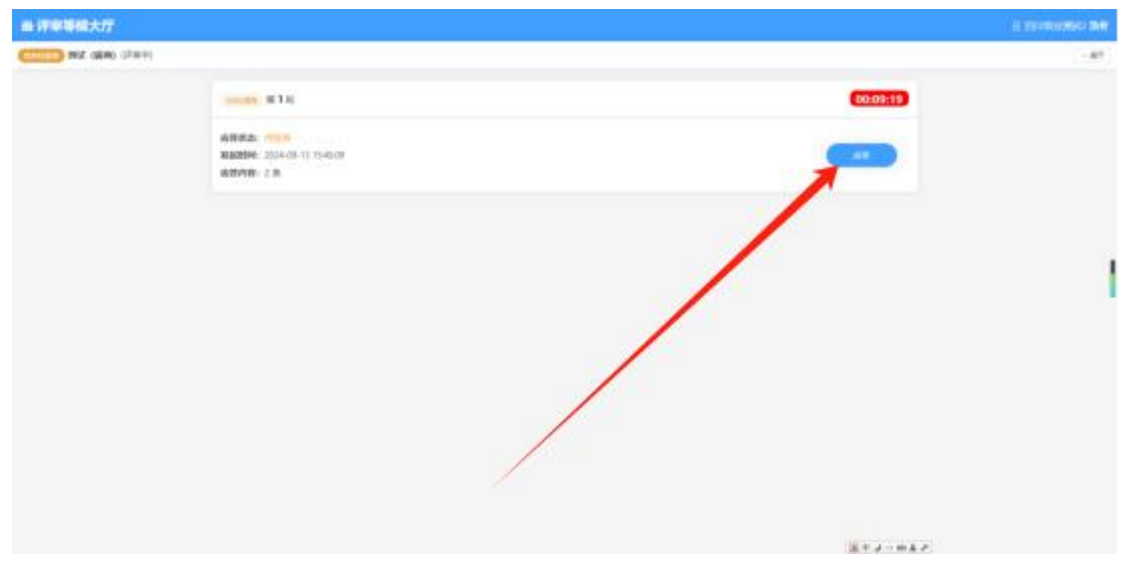

| AL STREET, ST. |            |                 |                      |       |                        | L Deventor 34 |
|----------------|------------|-----------------|----------------------|-------|------------------------|---------------|
| CTTT ME (24)   | 0-<br>8114 | n<br>1975       | ()<br>Fillinge       |       | ©                      |               |
| 400<br>100     |            | 87 8844748.88   | Contract Tracking an |       | Brad Broad (1)         |               |
|                |            |                 | 调判/磋商承诺的             | é     |                        |               |
|                | 1015       | Ne (1941 (1941) | 11.11                | 1     |                        |               |
|                | 5010       | 89 No. 10.14    | 9684 <u>0</u> 8      | 包括金剛和 |                        |               |
|                | 167        | (M 1 N)         | 3.65%                |       |                        |               |
|                | 6.0        | E#112:0/106A-#7 |                      |       |                        |               |
|                | 10         | (m. 18Amper     |                      |       |                        |               |
|                | 1          | M0: M1          |                      |       |                        |               |
|                | 17         | OF LEASTER      |                      |       |                        |               |
|                | +          | ME: ME          |                      |       |                        |               |
|                | -          |                 |                      |       |                        |               |
|                | *.7        | AR-             |                      |       |                        |               |
|                |            | #42 (BER) 1     |                      |       |                        |               |
|                | - 304      |                 |                      |       | 打印后盖章扫描<br>2012日 + 2-# |               |

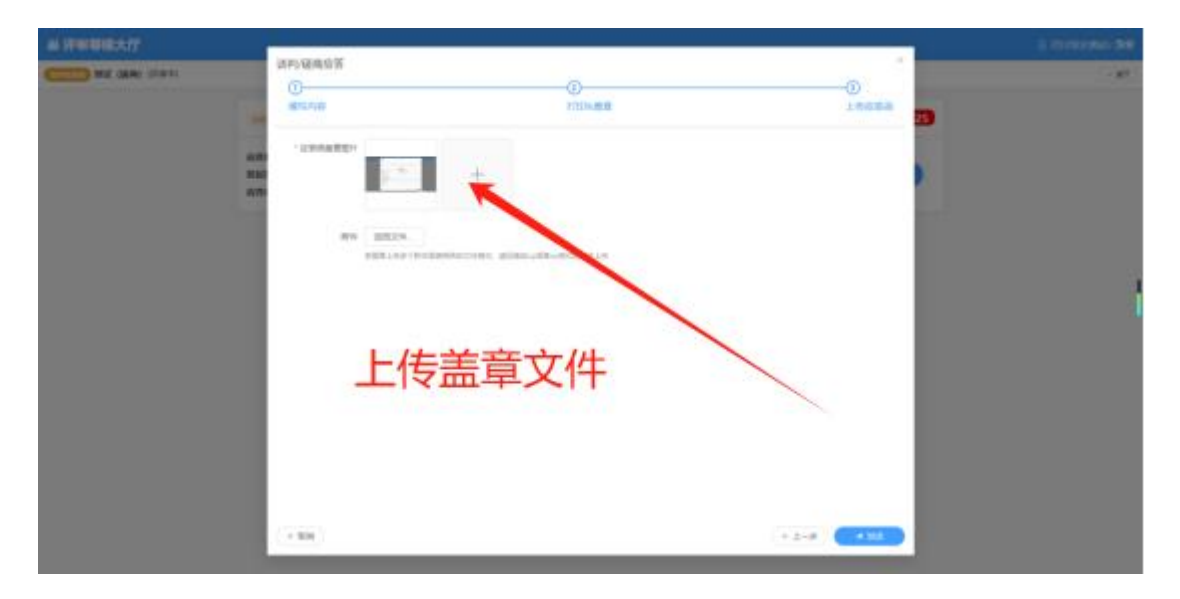

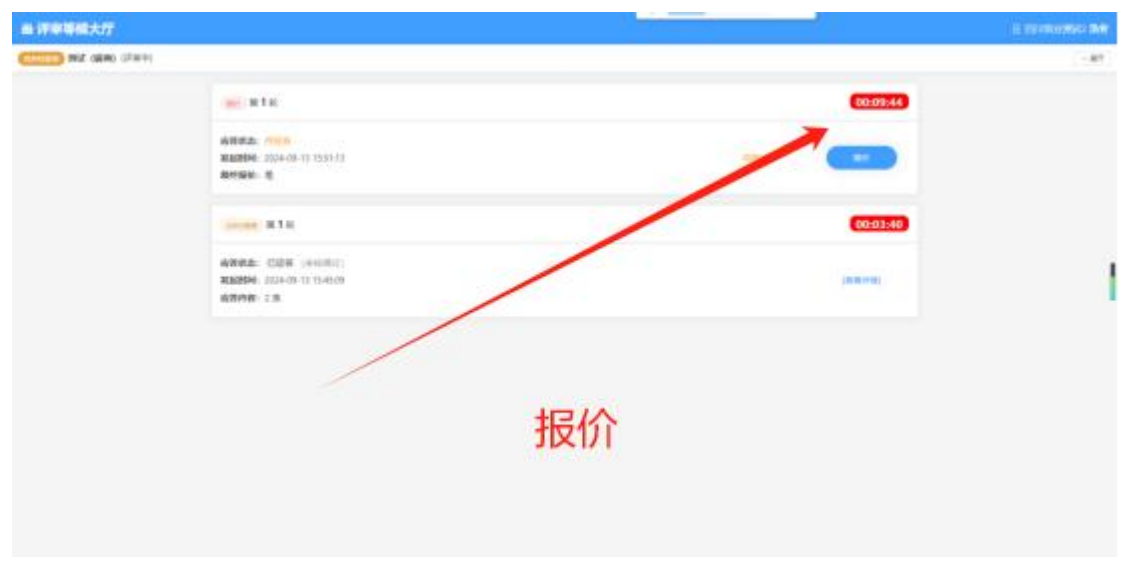